### AVVISO PUBBLICO PER IL FINANZIAMENTO DI ATTIVITÀ ED INTERVENTI DEI CENTRI SOCIALI E DELLE UNIVERSITÀ DELLA TERZA ETÀ 2024

#### **GUIDA ALLA COMPILAZIONE DELLA DOMANDA**

Una volta terminato l'accesso alla piattaforma per le istanze online e selezionato **l'Avviso pubblico per il finanziamento di attività e interventi dei Centri Sociali e delle Università della terza età 2024**, fare click su **Avanti** 

> SERVIZI SOCIALI - AVVISO PUBBLICO PER IL FINANZIAMENTO DEI CENTRI SOCIALI E UNIVERSITA' DELLA TERZA ETA' (ANNO 2024)

|                                                 |                                               |                                |                                       | Torna alle bozze                                  |
|-------------------------------------------------|-----------------------------------------------|--------------------------------|---------------------------------------|---------------------------------------------------|
| iestione<br>Richiesta                           | Dettaglio<br>Mittente                         | Generalita' del<br>Richiedente | Gestione della Firma dei<br>Documenti | Vai alla compilazione delle sezioni<br>successive |
| iestione Rie                                    | chiesta                                       |                                |                                       |                                                   |
| Tipologia (*)                                   |                                               |                                |                                       |                                                   |
|                                                 | u                                             |                                |                                       |                                                   |
| Procedimento(*)                                 | u                                             |                                |                                       |                                                   |
| Procedimento(*)                                 | li<br>ICO PER IL FINANZIAMEI                  | ITO DEI CENTRI SOCIALI E UNIV  | ERSI - ① Scheda informativa           |                                                   |
| Procedimento(*)<br>AVVISO PUBBL                 | LI<br>ICO PER IL FINANZIAMEI                  | VTO DEI CENTRI SOCIALI E UNIV  | ERSI - ① Scheda informativa           |                                                   |
| Proceedimento (*)<br>AVVISO PUBBLI              | LI<br>ICO PER IL FINANZIAMEI<br>II Aggiuntive | NTO DEI CENTRI SOCIALI E UNIV  | ERSI - ① Scheda informativa           |                                                   |
| Procedimento (*)<br>AVVISO PUBBLI<br>nformazion | i<br>Ico per IL FINANZIAMEI<br>II Aggiuntive  | VTO DEI CENTRI SOCIALI E UNIV  | ERSI - O Scheda informativa           |                                                   |
| Procedimento(*)<br>AVVISO PUBBL                 | li<br>Ico per Il Finanziamei<br>Ii Aggiuntive | VTO DEI CENTRI SOCIALI E UNIV  | ERSI -                                |                                                   |

Selezionare **"Legale rappresentante di società"** quindi click su Avanti

| estione 🧹                   | Dettaglio<br>Mittente        | Generalita' del<br>Richiedente       | Gestione della Firma dei<br>Documenti | Vai alla compilazione delle sezioni<br>successive |
|-----------------------------|------------------------------|--------------------------------------|---------------------------------------|---------------------------------------------------|
| Dettaglio Mittente          |                              |                                      |                                       |                                                   |
| Procuratore                 |                              |                                      |                                       |                                                   |
| Professionista con Procura  | a presentare l'istanza       |                                      |                                       | F                                                 |
| egale Rappresentan          | ite di Società               |                                      |                                       |                                                   |
| ipzione selezionata di defa | ault                         |                                      |                                       |                                                   |
| ittadino / Ditta Indiv      | iduale                       |                                      |                                       | 0                                                 |
| uesta opzione e'valida an   | iche per le OITTE INDIVIDUAL | I compilando i campi DENOMINAZIONE O | TTA INDIVIDUALE © PARTITA IVA         |                                                   |
|                             |                              |                                      |                                       |                                                   |
|                             |                              |                                      |                                       |                                                   |
| owarrow 1                   |                              |                                      |                                       |                                                   |
| Indietro                    |                              |                                      |                                       | Avanti                                            |

In **"Generalità del richiedente"** specificare la **denominazione**, la **natura giuridica** (indicare ASS), **codice fiscale e partita IVA, Comune, indirizzo e numero civico <u>del CENTRO</u> <u>SOCIALE O DELL'UNIVERSITA' DELLA TERZA ETA' RAPPRESENTATO.</u>** 

| Gestione 🗸 🗸                                                                                                    | Dettaglio<br>Mittente                                   | Generalita' del<br>Richiedente | Gestione della Firma dei<br>Documenti<br>- | Vai alla compilazione delle sezioni<br>successive |
|----------------------------------------------------------------------------------------------------|---------------------------------------------------------|--------------------------------|--------------------------------------------|---------------------------------------------------|
| Generalita' de                                                                                                    | l Richiedente                                           |                                | Natura Giuridica                           |                                                   |
| Centro sociale                                                                                                    | )                                                       |                                |                                            | ~                                                 |
|                                                                                                    |                                                         |                                | rartita Iva (*)                            | -)                                                |
|                                                                                                    |                                                         |                                |                                            |                                                   |
| Gede Legale d                                                                                                    | el Richiedente                                          |                                |                                            |                                                   |
| Comune (*)<br>FOL                                                                                                    | el Richiedente                                          | deivalorida selezionare        |                                            | ٩                                                 |
| Sede Legale d<br>Comune (*)<br>FOLCONS<br>Digitare almeno 2 carat<br>Indirizzo (*)<br>Viale Re                                   | el Richiedente<br>teriedattendere che compaio la lista  | deivalorida selezionare        |                                            | <u>a</u>                                          |
| Sede Legale d<br>Comune (*)<br>FOLCOME<br>Digitare almeno 2 carat<br>Indirezzo (*)<br>Viale R<br>VIALE ROMA<br>VIALE ROMA 138, F | el Richiedente<br>teried attendere che compaio la lista | deivalori da selezionare       |                                            | <u>a</u>                                          |

# in **"Indirizzo di Notifica del richiedente"** fai click su **Copia indirizzo**, quindi compilare i campi obbligatori (\*) nella sezione **Rappresentante legale**, quindi click su **Avanti**

| Copia Indirizzo                                                               |                                           |                |                          |   |
|-------------------------------------------------------------------------------|-------------------------------------------|----------------|--------------------------|---|
|                                                                               |                                           |                |                          |   |
| FC                                                                            |                                           |                |                          | ( |
| Digitare almeno z caratteri ed attendere che compai                           | a la lista deivalori da selezionare       |                |                          |   |
|                                                                               |                                           |                |                          |   |
| indirizzo (*)                                                                 |                                           |                |                          |   |
| Viale                                                                         |                                           |                |                          | ( |
| Cluica<br>1                                                                   |                                           |                |                          |   |
| appresentante Legale                                                          |                                           |                |                          |   |
| civico<br>12<br>appresentante Legale                                          |                                           | Hame (*)       |                          |   |
| Cluico<br>1<br>appresentante Legale<br><sup>Cognome (*)</sup>                 |                                           | Heme (*)       |                          |   |
| Cluice<br>11<br>appresentante Legale<br>Cognome (*)<br>FU<br>Data nascita (*) | Comune (*)                                | Nome (* )      | Codice Fiscale (*)       |   |
| Cluice<br>1<br>appresentante Legale<br>Cognome (*)<br>FU<br>Data nascita (*)  | Comune (*)<br>FOlder                      | Mome (*)<br>MA | Codice Fiscale (*)<br>FC |   |
| Cluice<br>1<br>appresentante Legale<br>Cognome (*)<br>FU<br>Data nascita (*)  | Comune (*)<br>FOlder                      | Nome(*)<br>MA  | Codice Fiscale (*)<br>FC |   |
| Chico                                                                         | Comune (*)<br>FOlice<br>Indirizzo PEC (*) | Nome (*)<br>MA | Codice Fiscale (*)<br>FC |   |

| Comune (*)                                                                                                    |                                                                                                    |
|----------------------------------------------------------------------------------------------------|----------------------------------------------------------------------------------------------------|
| FORDMAN                                                                                                    |                                                                                                    |
| Digitare almeno 2 caratteri ed attendere che compaia la lista dei valori da                                                                                    | selezionare                                                                                                    |
| Indirizzo (*)                                                                                                    |                                                                                                    |
| VIA ANTE                                                                                                    |                                                                                                    |
| Digtare almeno tre caratteried attendere che compaix la ista.Esempio:<br>et tra le quali sara' presente anche VIA XX: SETTEMBRE Si raccomanda di               | nel caso sivoglia specificare via XX Settembre, e' possibile digitare 'Set' ed il sistema proporra'i l'elenco delle vie contenenci la stringa<br>Indicare il numero civico ed il Bis negliappositicampi. |
| Digkare almeno tre caratteried attendere che compae la lista.Esempie: t<br>et tra le quali sara "presente anche VA XX:SETTEMBRE Si raccomanda di<br>EMico      | vel caso sivoglia specificare via XX Settembre, e' possibile digitare 'Set' ed i sistema proporra'i 'elenco delle vie contenenci la stringa<br>Indicare il numero civico ed il Bis negliappositicampi.   |
| Digkare almeno tre caratteried attendere che compate la lista Esempio:<br>et tra le quali sara "presente anche VIA XX SETTEMBRE Si raccomanda di<br>EMco<br>20 | nel caso sivoglia specificare va XX Settembre, e' possibile digitare 'set' ed i sistema proporra'i alenco delle vie contenenci la stringa<br>Indicare il numero cMco ed il Dis negliapposti campi.       |
| Digkare almeno tre caratteried attendere che compate la lista.Esempie:<br>et tra le quali sara "presente anche VIA XX:SETTEMBRE Si raccomanda di<br>EMco       | nel caso sivoglia specificare via XX Sectembre, e' possibile digitare 'set' ed i sistema proporra' l'ielenco delle vie contenenci la stringa<br>Indicare il numero cMco ed il Dis negliapposti campi.    |

Selezionare "i documenti non verranno firmati digitalmente", quindi click su Avanti

| Gestione 🧹                                  | Dettaglio<br>Mittente                        | Generalita' del Victoria del Victoria del Vi | Gestione della Firma dei<br>Documenti | Vai alla compilazione delle sezioni<br>successive |
|---------------------------------------------|----------------------------------------------|----------------------------------------------------------------------------------------------------|---------------------------------------|---------------------------------------------------|
| Sestione della                              | Firma dei docume                             | enti                                                                                                    |                                       |                                                   |
| Gestione della Firma<br>I documenti verrann | dei documenti (*)<br>oo firmati dizitalmente |                                                                                                    |                                       |                                                   |
| l documenti non ver                         | ranno firmati digitalmente                   |                                                                                                    |                                       |                                                   |
|                                             |                                              |                                                                                                    |                                       | $\bigcirc$                                        |
| W-ACTION 1                                  |                                              |                                                                                                    |                                       |                                                   |
| Indietro                                    |                                              |                                                                                                    |                                       | Avanti                                            |

#### clic<u>k su **Conferma**</u>

#### click su Vai

| mpangie Schrief Sociaci - Procesimiento Avinso Pobblico Fen il mancanti e inoltrala. |  |  |  |  |
|--------------------------------------------------------------------------------------|--|--|--|--|
|                                                                                      |  |  |  |  |
| Vaj Sezione Completa                                                                 |  |  |  |  |
|                                                                                      |  |  |  |  |
|                                                                                      |  |  |  |  |
|                                                                                      |  |  |  |  |
|                                                                                      |  |  |  |  |
|                                                                                      |  |  |  |  |

## click su Compila

| (j)     | Mittente FEUDONIE OF Procedimento AVVISO PUBBLICO PE                                                                                                    | R IL FINANZIAMENTO DEI CENTRI SOCIALI                                                                               | e universita' dell                   | A TERZA ETA' (ANNO 2024)  |
|---------|----------------------------------------------------------------------------------------------------|----------------------------------------------------------------------------------------------------|--------------------------------------|---------------------------|
| ()      | Sei nella pagina dove puoi comporre la documentazione richiest                                                                                                    | ta.                                                                                                    |                                      |                           |
|         | I documenti obbligatori (*) sono necessari per l'invio, mentre quelli<br>compilazione, altri devono essere semplicemente allegati.Il docum<br>Di equitto si propose l'alagco dai documenti provinti per l'invio dall | facoltativi (**) possono essere scartati, se no<br>iento principale e' presente su una riga di color<br>a richiarta | n necessari.Per alcun<br>re diverso. | i documenti è prevista la |
|         | E' possibile sostituire un documento gia' allegato solo utilizzando il                                                                                                    | tasto Allega.                                                                                                    |                                      | 1                         |
|         | N.B:il tasto 'Cestino' (Elimina) cancella l'intera domanda.                                                                                                    |                                                                                                    |                                      | . /                       |
| Docume  | anti                                                                                                    | Obbl.(*)                                                                                                    | Stato                                | Funzion                   |
| 🔲 мо    | IDULO DA COMPILARE                                                                                                    | (*)                                                                                                    | Assente                              | Compila                   |
| ALLEGAT | TO GENERICO (FILE JPG , PDF , ZIP)                                                                                                    |                                                                                                    | Assente                              | Allega                    |

In questa schermata devono essere aggiunti tutti i dati obbligatori (\*), selezionare se il soggetto rappresentato è ASSOCIAZIONE DI PROMOZIONE SOCIALE o ORGANIZZAZIONE DI VOLONTARIATO

| Conferma                                                                                 | SERVIZI SOCIALI - AVVISO PL<br>FINANZIAMENTO DEI CENTR<br>DELLA TERZA ETA' (ANNO 20<br>Al comune diFOLIGNO (PG) | JBBLICO PER IL<br>I SOCIALI E UNIVERSITA'<br>124) |
|------------------------------------------------------------------------------------------|----------------------------------------------------------------------------------------------------|---------------------------------------------------|
| II/La sottoscritto/a:                                                                    |                                                                                                    |                                                   |
| Cognome                                                                                  | Nome                                                                                                    | Codke Flecale                                     |
| r <b>up</b>                                                                              | 0                                                                                                    |                                                   |
| Indirizza                                                                                | CAP                                                                                                    | Comune                                            |
|                                                                                          | 0                                                                                                    | FOR                                               |
|                                                                                          |                                                                                                    |                                                   |
| Email                                                                                    |                                                                                                    | DEC                                               |
| mag                                                                                      |                                                                                                    | PEL S                                             |
|                                                                                          |                                                                                                    | Cellulare                                         |
| Telefono                                                                                 |                                                                                                    | 3                                                 |
| Rappresentante Legale:<br>Ragione Saciale                                                | Codice Fiscale<br>9105                                                                                          | Partita Iva<br>9103                               |
| Paulous Coulais                                                                          |                                                                                                    |                                                   |
| VIALE                                                                                    | 08                                                                                                    | Forman                                            |
| Informazioni Principali                                                                  |                                                                                                    |                                                   |
| Illa sua qualità di legale rappresentante d<br>eneminazione (*)<br>entro contra consense | lel soggetto di seguito descritto                                                                               |                                                   |
| alefona/Collulare {*}                                                                    |                                                                                                    |                                                   |
| lall standard del richledente (NO Pec) (*)                                               |                                                                                                    |                                                   |
| EC(*)                                                                                    |                                                                                                    |                                                   |

CONSAPEVOLE DELLE SANZIONI PENALI, NEL CASO DI DICHIARAZIONI NON VERITIERE, DI FORMAZIONE O USO DI ATTI FALSI, RICHIAMATE DALL'ART. 76 DEL D.P.R. 28 DICEMBRE 2000, N. 445, AI FINI DELL'EROGAZIONE DEL CONTRIBUTO PER CENTRI SOCIALI E UNIVERSITÀ DELLA TERZA ETÀ, IN NOME E PER CONTO DELL'ENTE CHE RAPPRESENTA DICHIARA SOTTO LA PROPRIA RESPONSABILITÀ CHE IL SOGGETTO RAPPRESENTATO:

| ~ |
|---|
|   |
|   |
|   |
|   |

| E' iscritto al Registro Unico del Terzo Settor         | e di cui al D. Lgs 117/2017 nella sezione                                                                                                    |
|--------------------------------------------------------|----------------------------------------------------------------------------------------------------|
| ·(*)                                                   |                                                                                                    |
|                                                        |                                                                                                    |
|                                                        |                                                                                                    |
|                                                        |                                                                                                    |
| prevede all'art : {*)                                  |                                                                                                    |
| 2                                                      |                                                                                                    |
| del proprio statuto lo svolgimento di attiviti         | à di <u>Centro sociale anziani</u> (attività ricreative, promozionali, formative a favore di persone anziane) o lo svolgimento di attività di |
| <u>Università della terza età</u> (attività ricreative | e, promozionali, formative a favore di persone anziane);                                                                                      |
| ha la seguente sede operativa, prevista dallo statu    | to all'art.                                                                                                    |
| -                                                      | 5010 26                                                                                                    |
| denominazione della sede (esatta)                      | DOFCENTE                                                                                                    |
| Station .                                              | FRE SENTE                                                                                                    |
| Indirizzo                                              | SEDE                                                                                                    |
| 010-0-0                                                |                                                                                                    |
|                                                        | DEPATILA                                                                                                    |
| Lonune                                                 | orcentricky                                                                                                    |
|                                                        |                                                                                                    |
| Provincia                                              |                                                                                                    |
|                                                        |                                                                                                    |
|                                                        |                                                                                                    |
| DICHIARA INOLTRE                                       |                                                                                                    |

In questa schermata devono essere aggiunte le **spese per la gestione della sede** che sono state sostenute o che si intendono sostenere nel 2024 (se presenti). Oltre che energia elettrica, servizio idrico e riscaldamento, possono essere aggiunte **altre spese per la gestione della sede** che dovranno essere specificate.

Il totale complessivo delle spese per la gestione della sede non potrà essere superiore a € 700,00.

| di essere a conoscenza che l'I  | Ufficio scrivente potrà provvedere ad effettuare controlli sulla veridicità di quanto dichiarato;                                                |
|---------------------------------|----------------------------------------------------------------------------------------------------|
| di essere a conoscenza che, s   | e dai controlli effettuati emergesse la non veridicità del contenuto della dichiarazione, oltre alla responsabilità penale per falsità in atti e |
| dichiarazioni mendaci, il dichi | arante decade dal beneficio conseguente al provvedimento emanato sulla base della dichiarazione non veritiera.                                   |
| CHIEDE LA CONCESSIONE I         | DEL CONTRIBUTO PER CENTRI SOCIALI E UNIVERSITÀ DELLA TERZA ETÀ A FAVORE DEL SOGGETTO RAPPRESENTATO CHE SARA' UTILIZZATO                          |
| PER IL FINANZIAMENTO DE         | ILLE SEGUENTI INIZIATIVE.                                                                                                    |
| SPESE PER LA GESTIONE D         | ELLA SEDE NELL'ANNO 2024 (TOTALE COMPLESSIVO € 700,00)                                                                                           |
| Importo per ENERGIA ELETTRICA   |                                                                                                    |
| 200,00                          |                                                                                                    |
| Instante par SEDUIZIO IDDICO    |                                                                                                    |
| 200,00                          |                                                                                                    |
|                                 |                                                                                                    |
| Importo per RISCALDAMENTO       |                                                                                                    |
| 100,00                          |                                                                                                    |
|                                 |                                                                                                    |
|                                 |                                                                                                    |
| ALTRE SPESE PER LA GESTI        | IONE DELLA SEDE                                                                                                    |
| Descrizione della spesa         |                                                                                                    |
| Acquisto arredi                 |                                                                                                    |
|                                 |                                                                                                    |
| Importo ALTRE SPESE             |                                                                                                    |
| 200,00                          |                                                                                                    |
|                                 |                                                                                                    |

In questa schermata deve essere descritta **l'iniziativa per la quale si richiede il finanziamento.** Specificare la **descrizione dell'iniziativa,** la **presenza di altri finanziamenti** e le **modalità di partecipazione.** Si prega di inserire <u>tutti i dati</u> richiesti nelle legende.

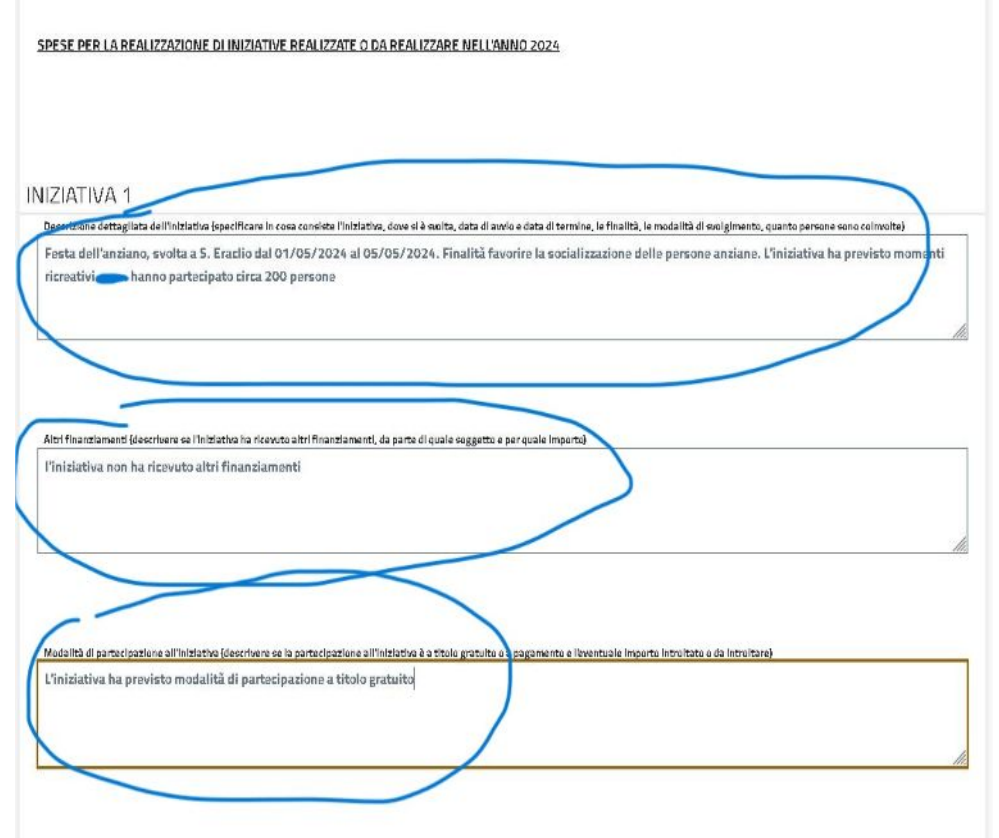

In questa schermata devono essere aggiunte le spese relative alla realizzazione dell'iniziativa n. 1 . Specificare la descrizione della spesa, e l'importo.

| Elenco delle spese collega                          | ite all'iniziativa: |  |  |
|-----------------------------------------------------|---------------------|--|--|
| SPESA 1                                             |                     |  |  |
| Descrizione della spèsa<br>acquisto prodotti alimen | tari per festa      |  |  |
| 150,00                                              |                     |  |  |
| SPESA 2                                             |                     |  |  |
| Descrizione della spesa<br>noleggio impianto di amp | plificazione        |  |  |
| Importo                                             |                     |  |  |

NB nel modello di domanda sono previste 3 iniziative e 4 spese ogni iniziativa. Se gli spazi previsti non dovessero essere sufficienti, è possibile allegare un pdf sul quale riportare altre iniziative o altre spese. Si ricorda in ogni caso che l'importo complessivo del contributo (spese per gestione sede + spese per altre iniziative) non deve essere superiore a € 1.500,00 In questa schermata è possibile aggiungere ulteriori note, specifiche, chiarimenti. Al termine click su **conferma.** 

| INFINE DICHIARA                                          |  |
|----------------------------------------------------------|--|
|                                                          |  |
| NOTE : aggiungere altre informationi inserted ia domanda |  |
|                                                          |  |
|                                                          |  |
|                                                          |  |
| Conterma                                                 |  |

A questo punto la pratica è completa. E' possibile fare click su **Torna alla pratica** per l'invio o su **allega** (facoltativo) se si vuole allegare un file di ulteriore specifica (ad esempio per aggiungere iniziative oltre alle 3 previste).

SERVIZI SOCIALI - AVVISO PUBBLICO PER IL FINANZIAMENTO DEI CENTRI SOCIALI E UNIVERSITA' DELLA TERZA ETA' (ANNO 2024)

|                                                          |                                           |                     |                               | Torna alla Pratica         |
|----------------------------------------------------------|-------------------------------------------|---------------------|-------------------------------|----------------------------|
| Mitterte FCC Tipologia SERVIZI SOCIALI - Procedimento AV | ISO PUBBLICO PER IL FINANZIAMEI           | NTO DEI CENTRI S    | ociali e universita dei       | LA TERZA ETA' (ANNO 2024)  |
| (j) Sei nella pagina dove puoi comporre la docum         | entazione richiesta.                      |                     |                               |                            |
| l documenti obbligatori (*) sono necessari per l'i       | rvio, mentre quelli facoltativi (**) poss | sono essere scarta  | ti, se non necessari Per alcu | ni documenti è prevista la |
| compilazione, altri devono essere semplicement           | te allegati il documento principale e' p  | resente su una riga | di colore diverso.            |                            |
| Di seguito si propone l'elenco dei documenti pre         | visti per l'invio della richiesta.        | 2                   |                               |                            |
| E' possibile sostituire un documento gia' allegab        | o solo utilizzando il tasto Allega.       |                     |                               |                            |
| N.B.II tasto 'Cestino' (Elimina) cancella l'intera d     | omanda.                                   |                     |                               |                            |
| 🖉 , ta documetra in se risulta completa                  |                                           |                     |                               |                            |
| Torna alla pratica per inviare l'istanza.                |                                           |                     |                               |                            |
|                                                          | Obbl.(*)                                  | Stato               | Funzioni                      |                            |
| cumenti                                                  |                                           | Fillerate           | Cumulta D                     | a.                         |
| sumenti<br>Modulo da complare                            | 61                                        |                     | Compile L                     |                            |

Allegare un file (facoltativo) fare click su **Upload**, selezionare il file (il nome non deve contenere spazi), click su **Conferma**.

#### CARICAMENTO ALLEGATO GENERICO (FILE JPG , PDF , ZIP) $\sim$ X

Se si desidera inoltrare più files, è necessario predisporre un file compresso (.zip) che li contenga. Il sistema controllerà che i singoli files contenuti al suo interno siano validi ai fini dell'inoltro; ad esempio nel caso sia stata scelta l'opzione 'l documenti verranno firmati digitalmente' nella sezione dati generali, il sistema controllerà che TUTTI i documenti siano effettivamente firmati e che la firma apposta risulti valida. NOTA BENE:

- I nomi dei documenti all'interno del file zip non dovranno contenere spazi o caratteri speciali. Il file .zip deve contenere solo files e non cartelle. Procedi pertanto a selezionare i files desiderati e crea lo zip con l'applicazione installata sul tuo dispositivo;
- Il tempo di attesa del caricamento dipende dal numero di files e dalla dimensione degli stessi;
- Il file che si desidera caricare non potrà superare la dimensione massima di 20 MB.

↑ Upload

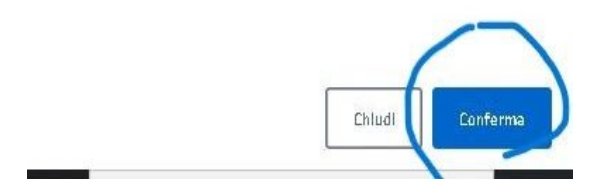

## Inviare la domanda: fare click su Vai al riepilogo.

| () Il termine per la presentazione dell'istanza scadra' oggi all                                                                             |                                                         |
|----------------------------------------------------------------------------------------------------|---------------------------------------------------------|
| Mitterte FORMATION AVISO PUBBLICO PER IL FINANZIAMENTO DEI Tipologia SERVIZI SOCIALI - Procedimento AVVISO PUBBLICO PER IL FINANZIAMENTO DEI | CENTRI SOCIALI E UNIVERSITÀ DELLA TERZA ETA (ANNO 2024) |
| nomento la tua richiesta risulta <mark>commero e</mark> e la puoi inoltrare.                                                                 |                                                         |
| Dati generali della Richiesta                                                                                                    |                                                         |
| Per modificare i dati generali della richiesta clicca sul pulsarte "Vai"                                                                     | Vai SEZIONE COMPLETA                                    |
| Documenti / Allegati                                                                                                    |                                                         |
| Per accedere alla sezione ai documenti clicca sul pulsante "Vai*                                                                             |                                                         |
| Var al Rieplicgo                                                                                                    |                                                         |

## Inviare la domanda: spunta sull'informativa privacy e click su **Invia richiesta**.

| ati Generali della Richiesta           |                                                                                                    |          |          |
|----------------------------------------|----------------------------------------------------------------------------------------------------|----------|----------|
| Tipologia procedimento                 | SERVIZI SOCIALI - AVVISO PUBBLICO PER IL FINANZIAMENTO DEI CENTRI SOCIALI E UNIVERSITA' DELLA<br>TERZA ETA' (ANNO 2024) |          |          |
| Data e ora registrazione bozza         | 04-09-2024 alle 9:44:29                                                                                                 |          |          |
| ieneralita' del Richiedente            |                                                                                                    |          |          |
| Ragione Sociale                        | Centro social                                                                                                    |          |          |
| Codice Fiscale                         | DIODEDIOFIE                                                                                                    |          |          |
| Partita Iva                            |                                                                                                    |          |          |
| Nome<br>Codice Elecale                 |                                                                                                    |          |          |
| Nome                                   |                                                                                                    |          |          |
| Codice Fiscale                         |                                                                                                    |          |          |
| Cellulare                              |                                                                                                    |          |          |
| ocumenti                               |                                                                                                    |          |          |
| Documenti                              |                                                                                                    | Stato    | Funzioni |
|                                        |                                                                                                    | Allegato | Ø        |
| ALLEGATO GENERICO (FILE JPG , PDF , ZI | P}                                                                                                    | Allegato | B        |
|                                        |                                                                                                    |          |          |
|                                        |                                                                                                    |          |          |